# 【ログイン前にご一読ください】

お問い合わせの多い事項をまとめました。

当校では求人関連情報を『年度』で管理しております。 入力時はご注意ください。

| ポール実力 |                               |           |          |
|-------|-------------------------------|-----------|----------|
| 水人们月牧 |                               | 2025年度    | ₹ (=26來) |
|       |                               | 2023-73   |          |
| 採用条件  |                               | 1 2020 年度 | F (      |
| 年度 *  | 年度(xxxx年4月入社) 卒業・修了           | 2026年序    | 之(-27卒)  |
|       | ※例えば、2025年4月の採用の場合、「2024」年度とご | 入力ください。   |          |
|       | ※年度を入力すると応募締切日が自動で入力されます。     |           |          |
|       |                               |           |          |

新年度の求人を登録する場合

### パターン1:昨年度の情報を複製して登録

| 履歴 |         |          |                             |                |                                |             | ※前         | 前年度の | )求人は             | 削除·      | せず                       |
|----|---------|----------|-----------------------------|----------------|--------------------------------|-------------|------------|------|------------------|----------|--------------------------|
| 3件 | 🖌 吸収    | 合併前      | の情報を表示する                    |                |                                |             | Ŷ          | が残し  | 、ておい             | てく       | ださい。                     |
|    | 求人番号    | 業種<br>締切 | 7 + 2                       |                | 勤務                             | <u> </u>    | 国人採用       | 応募方法 | 当時の企業名<br>(合併等の堤 | 求人詳<br>細 | 内容を複製して新規<br>作成          |
| *  | 24-6301 | 001<br>援 | こららから <sup>.</sup><br>※複製した | 酸聚して、<br>際は、必ず | - <sup>小」升</sup><br><b>「年度</b> | 「 <u>を変</u> | さい。<br>更して | ください | 0                | Н        | 実行(添付含む) 🍄<br>実行(添付剤除) 🗳 |
|    |         | 202      |                             |                |                                |             |            | 造    |                  |          |                          |

# パターン2:新しい求人情報を1から登録

| **             |                                                                                                    |                      | IFITIX    | яв        | ш <del>а</del> | 牙末哪裡           | <b>H</b> ) | жц | TFDA        |
|----------------|----------------------------------------------------------------------------------------------------|----------------------|-----------|-----------|----------------|----------------|------------|----|-------------|
| 25-5           | 25-5138 Z011:初期設定:<br>習支援業                                                                                      |                      |           | 愛媛<br>県   |                | 自由応募           |            |    | 実行(ちば(支)) 🗈 |
|                | 202                                                                                                    | 6-03-31              |           |           |                | 3 DCGデザイ<br>ナー |            |    | 美介 (        |
|                |                                                                                                    |                      |           |           |                |                |            |    |             |
| 求人情報           |                                                                                                    | そのまま                 | 求人情報      | 7谷氛       | を始めてく          | ださい。           |            |    |             |
| 採用条件           |                                                                                                    |                      |           | < <u></u> |                |                |            |    |             |
| 年度 *           | 年度*     年度(xxxx年4月入社)     卒業・修了見込者対象       ※例えば、2025年4月の採用の場合、「2024」年度とご入力ください。       ※年度を入力すると応募締切日が自動で入力されます。 |                      |           |           |                |                |            |    |             |
| 公開開始日<br>※受領処理 | *<br>後に公開                                                                                                    |                      |           |           | 応募締切日 *        |                |            |    |             |
| 添付ファイル         | rsiku si                                                                                                    | ファイルを選               | 訳         |           |                |                |            |    |             |
| (氷人票、1         | レントリーシー                                                                                                    | <b>いなこ</b><br>※青少年雇用 | 月情報シートは本演 | 画面下部      | の「職場情報」で添作     | けしてください。       |            |    |             |

# 同じ年度で、以前入力した求人票を修正・追記する場合

| 履歴 | 🗹 吸収    | 合併前の情報を表示する               |             |         | -<br>※一度<br>必ず | 登録し7<br>残してる | た求人情<br>おいてく           | <b>請報は</b><br>〔ださ | 削除せず<br>い。      |
|----|---------|---------------------------|-------------|---------|----------------|--------------|------------------------|-------------------|-----------------|
|    | 求人番号    | 業種<br>締切日                 | 青少年雇用情<br>報 | 勤務<br>地 | 既卒·外国人採用<br>等  | 応募方法<br>募集職種 | 当時の企業名<br>(合併等の場<br>合) | 求人詳<br>細          | 内容を複製して新規<br>作成 |
| 選択 | 24-6301 | 複製はせず、以前入力した情報を呼び出してください。 |             |         |                |              |                        |                   |                 |
|    |         | 2025-03-31                |             |         |                | 家電企画•製<br>造  |                        |                   |                 |

| 業種 業種 旅人番号 締切日                                                |                           | 青少年雇用<br>情報                 | 勤務                         | 既卒·外国人採<br>用等              | 応募方法             | 当時の企業<br>名<br>(合併等の場<br>合) | ā 求人詳<br>細  | 内容を複製して<br>作成                            |
|---------------------------------------------------------------|---------------------------|-----------------------------|----------------------------|----------------------------|------------------|----------------------------|-------------|------------------------------------------|
| 違沢         24-5139         Z011:           習支援         2025-0 | 初期設定未K_教育·学<br>業<br>)3-31 |                             | 三重県                        |                            | 自由応募<br>家電企画·製   |                            | 1794        | 東行 (************************************ |
| 業 背景が青                                                        | 青になってい                    | る情報が                        | 下部                         | 『に反映さ                      | れます。             |                            |             | 実行(添付含t<br>実行(添付剤時                       |
|                                                               |                           |                             |                            |                            | ナー               |                            |             |                                          |
| 求人情報                                                          |                           |                             |                            |                            |                  |                            |             |                                          |
|                                                               |                           |                             |                            |                            |                  |                            |             |                                          |
| 採用染件<br>年度 *                                                  | 2024                      | 午度 (2025年45                 | 3 3 2+)                    | 古墨 波之中"                    | 1 ++ 31 45       |                            |             |                                          |
| 1                                                             | 2024<br>※例えば、:            | +12 (2025年4月<br>2025年4月の採用( | っへil)<br>の場合、「             | ↔悪・1% 「見ぇ<br>2024」年度とご入力   | △·日×り家<br>」ください。 |                            |             |                                          |
|                                                               | ※年度を入                     | 、力すると応募締切目                  | 日が自動で                      | で入力されます。                   |                  |                            |             |                                          |
| 公開開始日 *<br>※受領処理後に公開                                          | 2024-1                    | 2-05                        |                            | 応募締切日 *                    |                  | 2                          | 2025-03-31  |                                          |
| 添付ファイル<br>(求人票、エントリーシートな                                      | ど) アイルを<br>※青少年派          | 選択<br>雇用情報シートは本属            | 画面下部                       | の「職場情報」で添か                 | すしてください。         |                            |             |                                          |
| 雇用形態 *                                                        | 正社員                       | (正規雇用)                      |                            |                            |                  |                            |             |                                          |
| 1. A. A. A. A. A. A. A. A. A. A. A. A. A.                     | ※雇用形態<br>き「内容を            | 態は1つしか選べませ<br>复製して新規作成」。    | た。<br>雇用:<br>を実行して         | 形態が複数ある場合<br>ください          | はこの求人登録気         | 「後に改めて                     | トップ画面から     | 求人情報登録画                                  |
| 雇用形態詳細                                                        |                           |                             |                            |                            |                  |                            |             |                                          |
| -                                                             | ×=***=                    | 日 乙の油 (学习系)                 | R                          | イト) た深切! た+日イ              |                  |                            | +1(2,0++==) | +>> ( 75/+=+ )                           |
| and an end of the                                             | ※1月 <i>州准F</i>            | 〒、CV/IE(東防堂)                | - u • 7 <sup>-</sup> JV/ ( | 117 心臓化した場合                | コッノ戸十小田、 おノこ言以片  | またし しんいし (ない)              | 아쩌다만림       | 21210 C (1200)                           |
| 身集職種*<br>「系列」「分類」について                                         |                           |                             |                            |                            |                  |                            |             |                                          |
| C 2010 D REAL                                                 |                           |                             |                            |                            |                  |                            |             |                                          |
| 間通 1                                                          |                           |                             |                            | _                          |                  |                            |             |                                          |
| 職種 1                                                          |                           |                             |                            | And the state of the state |                  |                            |             |                                          |
| 職種 1                                                          | •製造                       |                             |                            | 採用人数*                      |                  | 1                          |             |                                          |

**同年度で、求人情報枚数が増えると学生が混乱する為、なるべく上記の対応でお願いします。** 尚、同年度でも、全く違う待遇の求人を追加する場合のみ、新規作成・複製の機能を使い、新 しい求人をご入力ください。

※雇用形態が別でも、賃金その他が同様の場合は、雇用形態詳細欄にご記入ください。

## 求人登録後、情報を確認したい場合

J-Navi<sup>+</sup>に求人情報・説明会情報・インターンシップ情報をご登録いただいた後、 キャリアサポートセンターの方で内容確認・承認を行います。

| 履歴                                                     |                                                                                                    |                                  |                                     |                        |                  |                |                        |               |                          |   |
|--------------------------------------------------------|----------------------------------------------------------------------------------------------------|----------------------------------|-------------------------------------|------------------------|------------------|----------------|------------------------|---------------|--------------------------|---|
| 4件                                                     | ☑ 吸収                                                                                                    | 合併前の情報を表示する                      |                                     |                        |                  |                |                        |               |                          |   |
|                                                        | 求人番号                                                                                                    | 業種                               | 青少年雇用情<br>報                         | 勤務<br>地                | 既卒·外国人採用<br>等    | 応募方法<br>募集職種   | 当時の企業名<br>(合併等の場<br>合) | 求人詳<br>細      | 内容を複製して新規<br>作成          | Ð |
| 学校<br>確認中<br><sup>求人情報</sup>                           | 25-696                                                                                                    | 学校側に承認され<br>※繁忙期は承認さ<br>場合はご連絡く7 | れるまでオ<br>までお時間<br>ださい。              | ら待ち<br>引をい             | っください。<br>っただきます | 。お急ぎ           | ́,                     |               | 実行(添付含む) 🏚<br>実行(添付剤除) 🔮 |   |
| 採用条件<br>年度 *<br>公開開始日 *                                | ゴ和条件     年度 *     年度 *     「「「「「」」」、     「「」」、     「「」」、     「「」」、     「」、     「」、     「」、     「」、     「」、     「」、     「」、     「」、     「」、     「」、     「」、     「」、     「」、     「」、     「」、     「」、     「」、     「」、     「」、     「」、     「」、     「」、     「」、     「」、     「」、     「」、     「」、     「」、     「」、     「」、     「」、     「」、     「」、     「」、     「」、     「」、     「」、     「」、     「」、     「」、     「」、     「」、     「」、     「」、     「」、     「」、     「」、     「」、     「」、     「」、     「」、     「」、     「」、     「」、     「」、     「」、     「」、     「」、     「」、     「」、     「」、     「」、     「」、     「」、     「」、     「」、     「」、     「」、     「」、     「」、     「」、     「」、     「」、     「」、     「」、     「」、     「」、     「」、     「」、     「」、     「」、     「」、     「」、     「」、     「」、     「」、     「」、     「」、     「」、     「」、     「」、     「」、     「」、     「」、     「」、     「」、     「」、     「」、     「」、     「」、     「」、     「」、     「」、     「」、     「」、     「」、     「」、     「」、     「」、     「」、     「」、     「」、     「」、     「」、     「」、     「」、     「」、     「」、     「」、     「」、     「」、     「」、     「」、     「」、     「」、     「」、     「」、     「」、     「」、     「」、     「」、     「」、     「」、     「」、     「」、     「」、     「」、     「」、     「」、     「」、     「」、     「」、     「」、     「」、     「」、     「」、     「」、     「」、     「」、     「」、     「」、     「」、     「」、     「」、     「」、     「」、     「」、     「」、     「」、     「」、     「」、     「」、     「」、     「」、     「」、     「」、     「」、     「」、     「」、     「」、     「」、     「」、     「」、     「」、     「」、     「」、     「」      「」      「」      「」      「」      「      「」      「      「」      「      「      「      「      「      「      「      「      「      「      「      「      「      「      「      「      「      「      「      「      「      「      「      「      「      「      「      「      「      「      「      「      「      「      「      「      「      「      「      「      「      「      「      「      「 |                                  |                                     |                        |                  |                |                        |               |                          |   |
| ※受領処理後に公開<br>添付ファイル<br>(求人票、エントリー                      | 別<br>-シートなど)                                                                                                    | ファイルを選択<br>※青少年雇用情報シートは本画面下部の    | 「職場情報」で添付してください。                    |                        |                  |                |                        |               |                          |   |
| 雇用形態 *<br>雇用形態詳細                                       |                                                                                                    | 正社員(正規雇用)<br>※雇用形態は12しか選べません。雇用形 | <sup>胞が審款ある場合</sup> 求<br>ト) を選択した場合 | 人情報<br>完了 <sup>-</sup> | 報『登録』フ<br>するまで、フ | ドタンを担<br>入力したP | 甲した後は<br>内容をご覧         | 、 学校<br>に な ł | 交側の承認<br>いません。           |   |
| 募集報題 *<br>「系列」「分類」に<br>※学生が見やすく。<br>職種 1<br>職種 4<br>系列 | メノ情報入力画面も空欄に戻ります。         空欄に戻る         10:11/0/10:070870/029-#    x人情報入力画面も空欄に戻ります。 『履歴』部分で"学校確認中"になっていれば、データ は送信されておりますので、ご安心ください。                                                                                                    |                                  |                                     |                        |                  |                |                        | >             |                          |   |

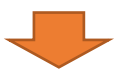

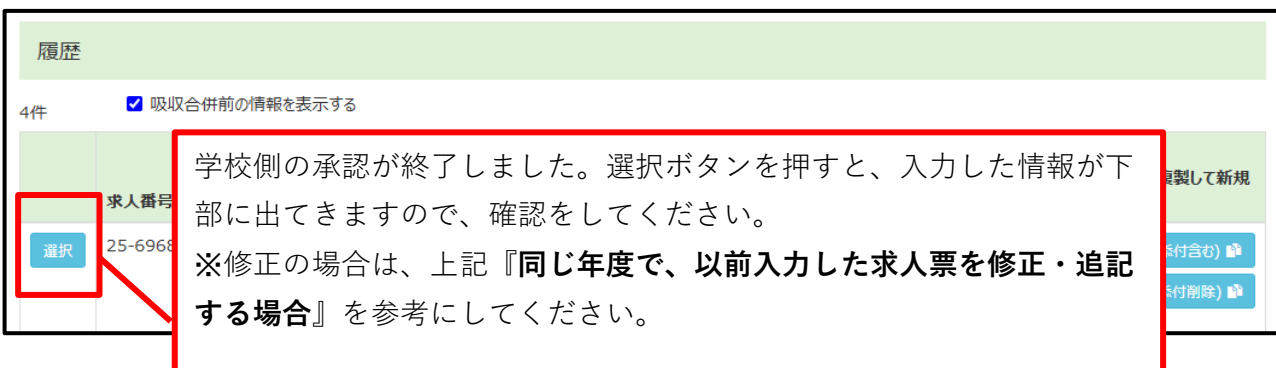

全く同じまたは若干の修正を加えたもので、複数回求人情報を申請されたと思われる場合、 学生が混乱する為、キャリアサポートセンターにて最新の情報を学生公開し、過去のものを非 公開対応させていただきます。

※求人情報内の年度・職種・待遇・勤務地が全く同じであれば、同じ求人であると認識させて いただきます。

# ご求人内容が充足された場合

※一度入力された求人情報は、削除しないでください。 (愛媛ミスの場合のみ削除可能です) 新年度の複製をしやすくなるメリットがあります。 また、当校では情報を蓄積することで、次年度以降の学生への貴重なデータと させていただいております。

#### > 全職種充足し、求人終了したい場合

| <b>求人情報</b>            |                                             |                            |            |  |
|------------------------|---------------------------------------------|----------------------------|------------|--|
| 採用条件                   |                                             |                            |            |  |
| 年度 *                   | 2024 年度(2025年4月入社)                          | 卒業•修了見込者対象                 |            |  |
|                        | ※例えば、2025年4月の採用の場合、「2<br>※年度を入力すると応募締切日が自動で | 2024」年度とご入力ください。<br>入力されます |            |  |
| 公開開始日 *<br>※受領処理後に公開   | 2024-12-05                                  | 応募締切日 *                    | 2025-01-31 |  |
| 応募締切日を「充足<br>は今日の日付で結構 | Eした日付」に変更し <sup>-</sup><br>構です)             | てください。(※不明確フ               | な場合        |  |

# > 一部職種のみ充足し、一部公開終了、

## その他はそのまま公開継続したい場合

| 職種 1 |             |               |                 |
|------|-------------|---------------|-----------------|
| 職種名, | 家電企画·製造(11  | 1/20充足〆切) 採用人 | 数* 2            |
| 系列   | 10:エレクトロニクス | &テクノロジー系 🗸 分類 | 選択<br>01:電子技術 × |

#### >応募締切日になり、公開終了したい場合

応募締切日を過ぎると、自動的に学生公開終了になりますので、改めて 削除することはせず、ご登録自体は残しておいてください。

#### >新年度になり、前年度の求人が不要になった場合

新年度に切り替わっても、前年度の求人は削除せず残しておいてくださ い。

## ※お願い※ 採用人数の記載について

採用人数については、職種ごとの合計数と<u>『今年度採用予定人数』</u>との整合性を取らせて いただいております。 お手数ですが、下記のような方法でのご登録をお願いいたします。

募集職種 \* 「系列」「分類」について ※学生が見やすくなるように学校側で修正する場合があります。 職種 1 職種名 \* 採用人数 \* 2 ▶ ●職種ごとの採用人数が決まっている場合 20:情報処理 × なるべく合計が今年度採用予定人数と同じになるよう にご入力ください。 職種 職種 ●職種ごとの採用人数が決まっていない場合 系列 「今年度採用予定人数」÷「職種数」をしていただき、 01:電子技術 × 便宜上、"今年度採用予定人数=採用人数の合計"にな 職種 るように、調整してご入力ください。 職種 系列 → 分類 40:コンピュータ&ビジネス系 24:通信·ネットワーク技術 ×

| 今年度採用予定人<br>※専門学校生向けの | <b>数</b><br>の採用人数をご入力ください。<br>7<br>人                                                      |
|-----------------------|-------------------------------------------------------------------------------------------|
| 『今年<br>今回こ<br>※もし     | F度採用予定人数』<br>ご登録の年度における、1年間の採用計画人数(専門学校対象)をご入力ください。<br>レ、専門学校のみの人数を定めていない場合は、全体の人数で構いません。 |
|                       | 職種ごとの採用人数を変更することがあっても、当初の予定人数のまま変更しな                                                      |

いでください。

ご入力いただいた内容について、学生が閲覧しやすいよう、キャリアサポートセンターで変更を加える可能性がありますので、予めご了承ください。